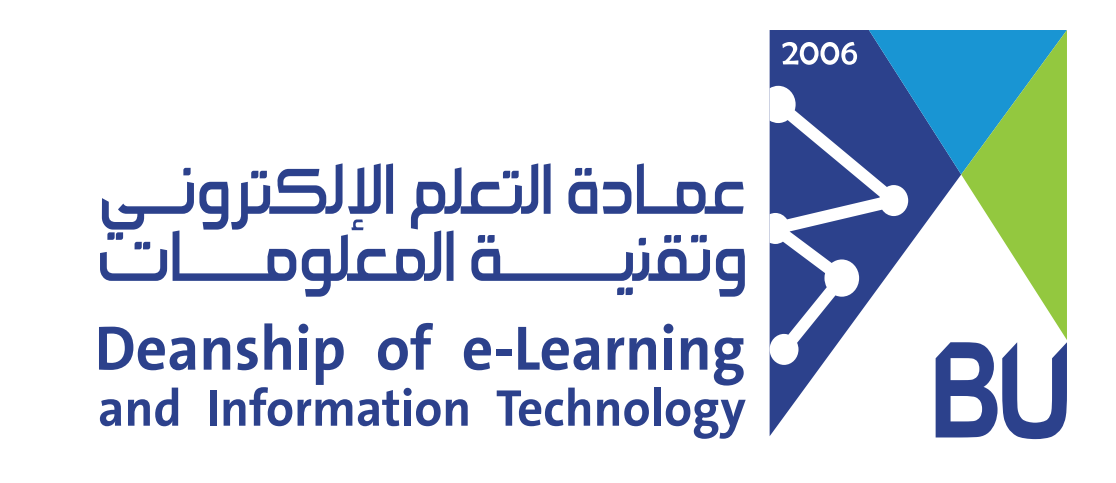

## الدخول على نظام رافد باستخدام تطبيق Blackboard

1) الدخول على متجر التطبيقات وتحميل تطبيق Blackboard learn على الجوال الخاص بك.

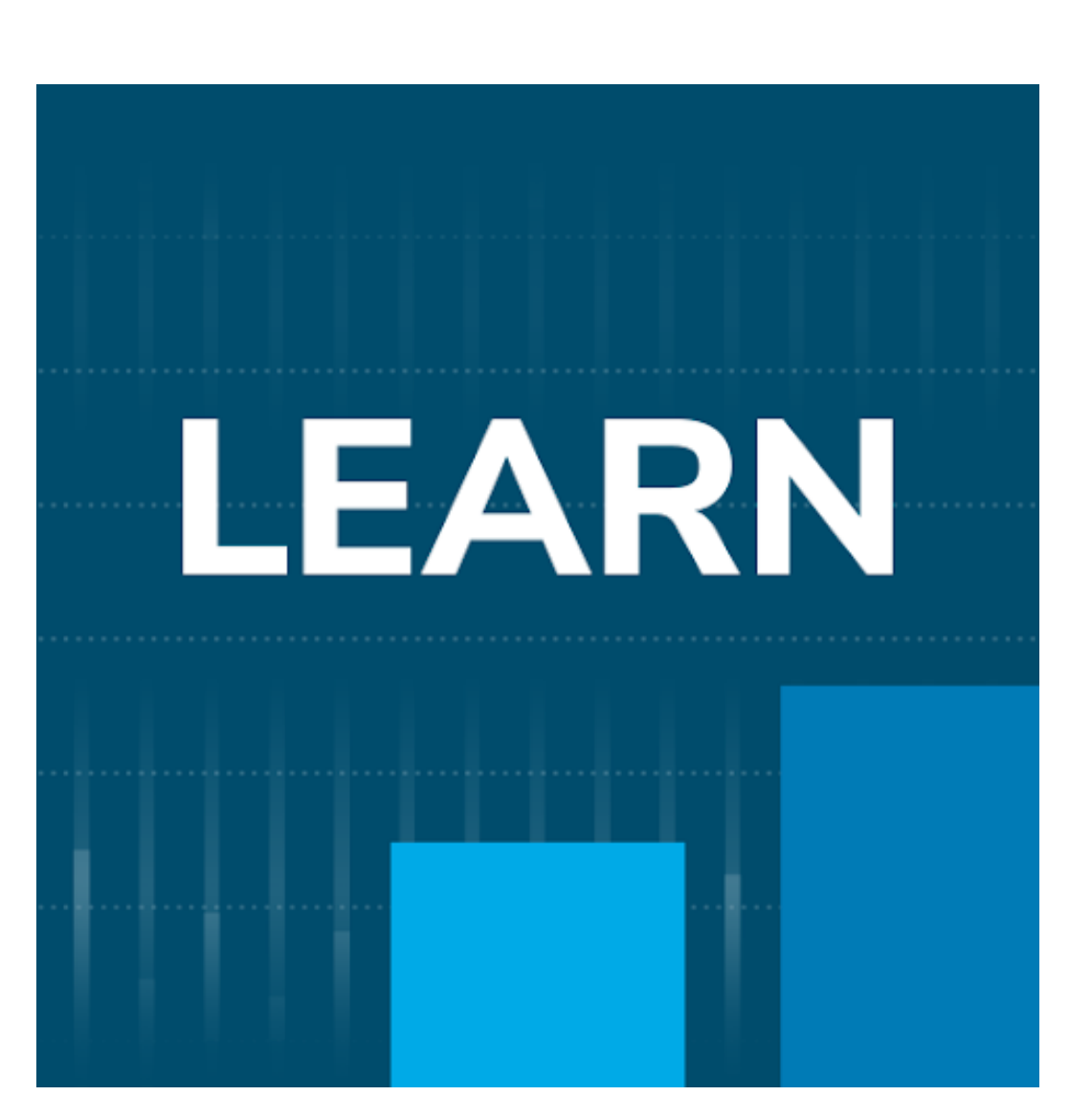

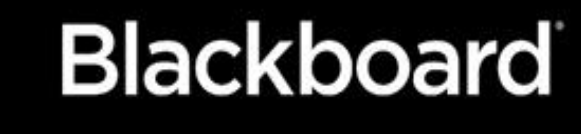

دعونا نحرز تقدم في التعلم

أكتب اسم الجامعة مع مراعاة المسافة بين الكلمات كما هو موضح في الصورة.

AL baha

منظومة التعلم Learning Platform

Al Baha University

| مرحبًا بك في<br>Al Baha University |              |  |
|------------------------------------|--------------|--|
| تغيير                              |              |  |
|                                    | اسم المستخدم |  |

كلمة المرور

🖌 احتفظ بي قيد تسجيل الدخول

3 ستظهر لك شاشة الدخول قم بإدخال اسم المستخدم وكلمة المرور الخاصة بك على نظام رافد ثم انقر على تسجيل الدخول.

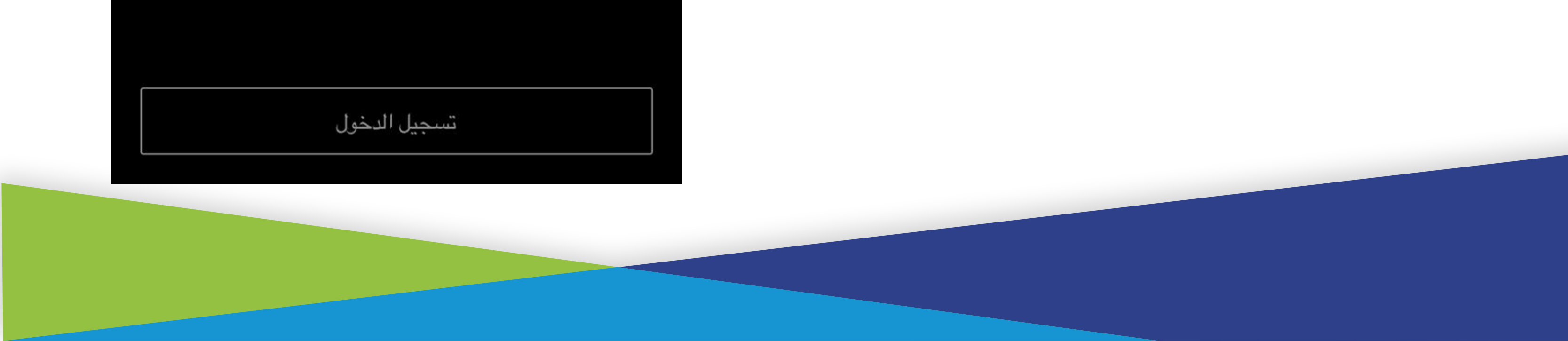